## USB キードライバーのインストール手順

はじめに

- インストールの最後に PC を再起動する必要があります。開いているソフトはすべて閉じてから実行してください。
- USB キーは抜いたままの状態でインストールしてください。

手順1

USB ドライバーをインストールします。

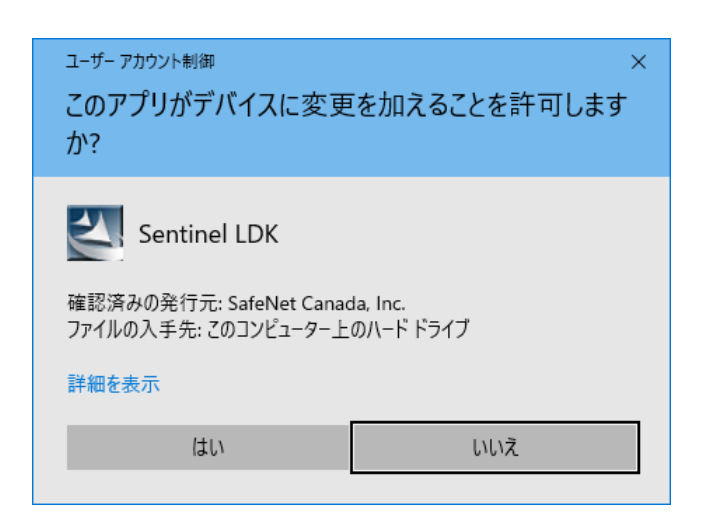

インストールする前に「ユーザーアカウント制御」画面が表示されることがありますが、「はい」をクリックして進めてください。

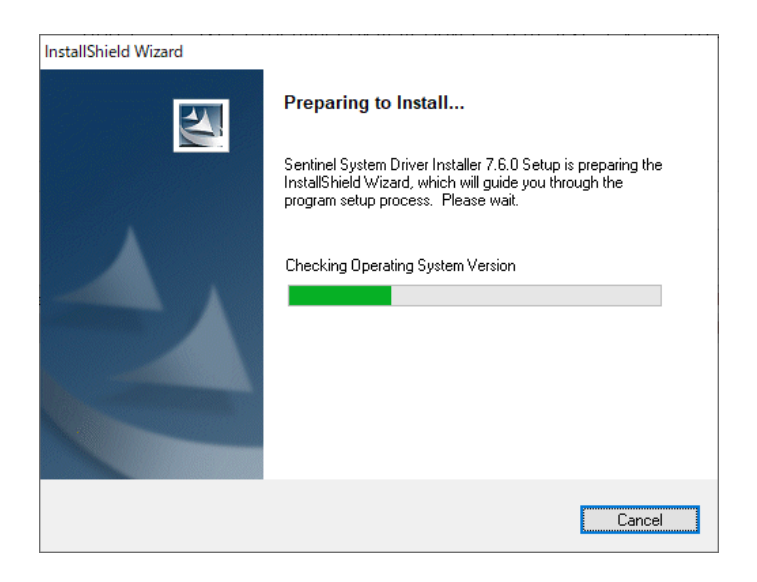

USB キードライバーのインストール準備画面です。次の画面が表示されるまでお待ちください。

## USB キードライバーのアップグレード確認です。

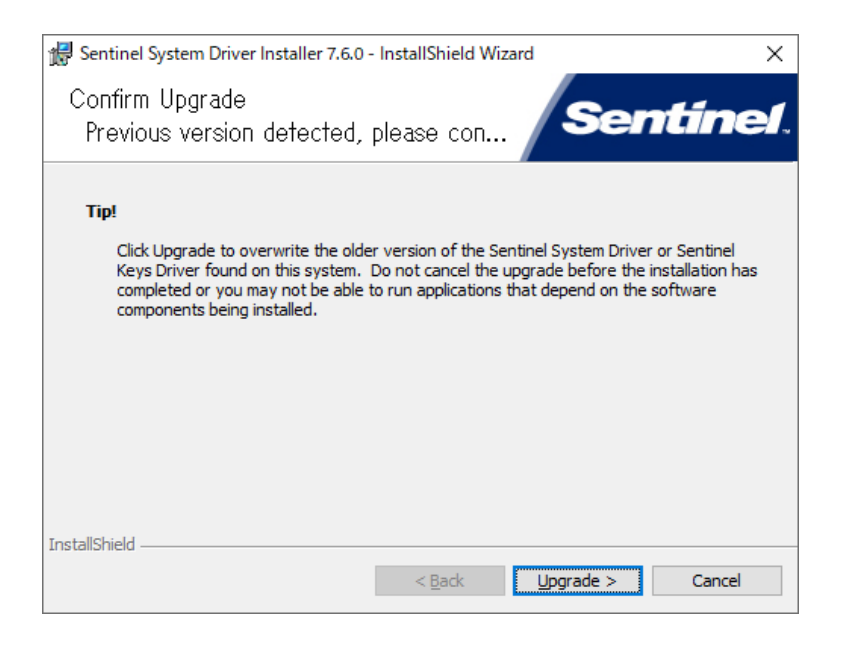

ダクト抵抗 国土交通省仕様 平成 27 年版などをご利用いただいていた場合など、旧版の USB キードライバーがインストール されていると上記メッセージが表示されます。確認メッセージですので、[Upgrade >]で進めてください。

## 手順 3

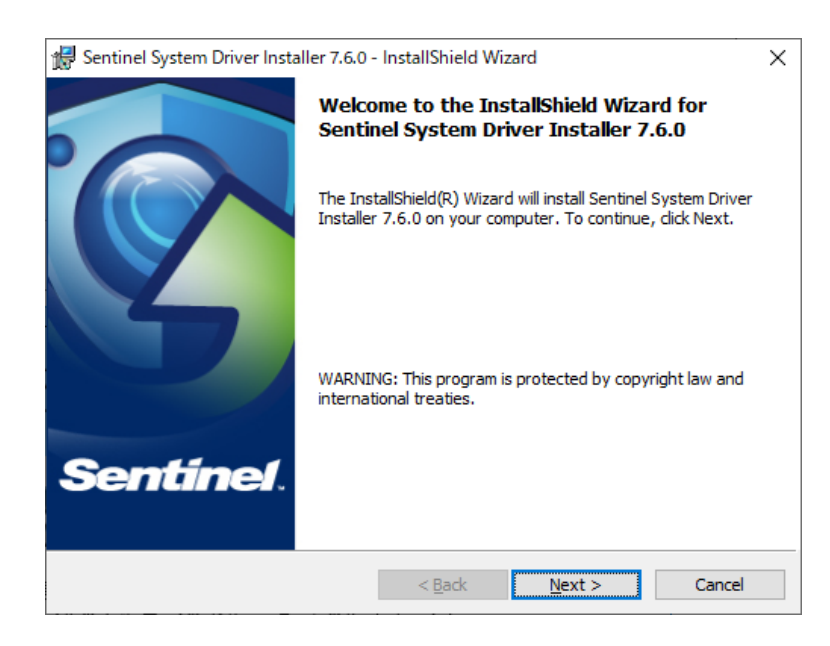

USB キードライバーのインストール開始の画面です。[Next >]ボタンをクリックします。

| 🔀 Sentinel System Driver Installer 7.6.0 - InstallShield Wizard                                                                                                    | ×          |  |  |  |  |
|----------------------------------------------------------------------------------------------------|------------|--|--|--|--|
| License Agreement Please read the following license agreement carefully.                                                                                                    | <b>)</b> . |  |  |  |  |
| License Grant/Warranty for Software                                                                                                    | ^          |  |  |  |  |
| <ul> <li>This License describes limited rights granted by SafeNet, Inc. and/or one of its subsidiaries (such grantor, "Seller") to the Buyer.</li> <li>A. The term "Software", as used herein, shall mean a program or programs consisting of machine readable logical instruction and tables of information designed as libraries or drivers to work in conjunction with Seller's Sentinel Keys ("Products"). Title to all Software furnished to Buyer hereunder shall</li> </ul> |            |  |  |  |  |
| accept the terms in the license agreement     Print                                                                                                    |            |  |  |  |  |
| O I do not accept the terms in the license agreement                                                                                                    |            |  |  |  |  |
| < Back Next > Cancel                                                                                                    |            |  |  |  |  |

手順 4

ハードウェアキードライバーの使用許諾契約について表示されます。

[I accept the terms in the license agreement](使用許諾契約の条項に同意します)を選択し[Next >]ボタンをクリックします。

| 手順 5                        |                                                                                                    |   |
|-----------------------------|----------------------------------------------------------------------------------------------------|---|
|                             |                                                                                                    |   |
| 🖟 Sentinel System           | m Driver Installer 7.6.0 - InstallShield Wizard                                                                       | ( |
| Setup Type<br>Choose the se | tup type that best suits your needs.                                                                                  | 1 |
| Please select a             | a setup type.                                                                                                    |   |
| • <u>Complete</u>           | All program features will be installed. (Requires the most disk<br>space.)                                            |   |
| O Cu <u>s</u> tom           | Choose which program features you want installed and where they<br>will be installed. Recommended for advanced users. |   |
| InstallShield               |                                                                                                    |   |
|                             | < <u>B</u> ack <u>N</u> ext > Cancel                                                                                  |   |

セットアップ種類選択の画面です。

[Complete]を選択し[Next >]ボタンをクリックします。

| 🕼 Sentinel System Driver Installer 7.6.0 - InstallShield Wizard                                     | ×              |
|----------------------------------------------------------------------------------------------------|----------------|
| Ready to Install the Program                                                                        |                |
| The wizard is ready to begin installation.                                                          | une.           |
| Click Install to begin the installation.                                                            |                |
| If you want to review or change any of your installation settings, dick Back. C<br>exit the wizard. | lick Cancel to |
|                                                                                                    |                |
|                                                                                                    |                |
|                                                                                                    |                |
|                                                                                                    |                |
|                                                                                                    |                |
|                                                                                                    |                |
| InstallShield                                                                                       |                |
| < <u>B</u> ack <u>Install</u>                                                                       | Cancel         |

## インストール開始画面です

手順 6

ハードウェアキーが取り外されていることを確認してから、[Install]ボタンをクリックして、インストールを開始してください。

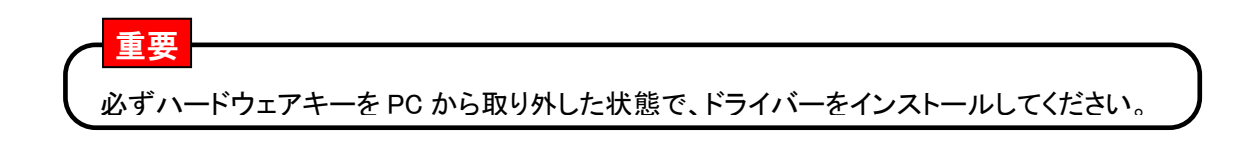

| 付 Sentinel             | System Driver Installer 7.6.0 - InstallShield Wizard — 🗌 🗙                                                                    |
|------------------------|----------------------------------------------------------------------------------------------------|
| Installing<br>The prog | Sentinel System Driver Installer 7.6.0<br>ram features you selected are being installed.                                      |
| 1 <del>6</del>         | Please wait while the InstallShield Wizard installs Sentinel System Driver<br>Installer 7.6.0. This may take several minutes. |
|                        | Status:                                                                                                    |
|                        |                                                                                                    |
|                        |                                                                                                    |
|                        |                                                                                                    |
|                        |                                                                                                    |
| InstallShield          | Carel Neut > Carel                                                                                                    |
|                        | < gack Next > Cancel                                                                                                    |

インストール中の画面です。進捗状況が表示されます。

| 🔀 Sentinel System Driver Insta | ller 7.6.0 - InstallShield Wizard                                                                                               | Х |
|--------------------------------|----------------------------------------------------------------------------------------------------|---|
|                                | InstallShield Wizard Completed                                                                                                  |   |
| Sentinel.                      | The InstallShield Wizard has successfully installed Sentinel<br>System Driver Installer 7.6.0. Click Finish to exit the wizard. |   |
|                                | < <u>B</u> ack <u>Finish</u> Cancel                                                                                             |   |

以上でハードウェアキードライバーのインストールが完了しました。[Finish]ボタンをクリックします。

手順 8

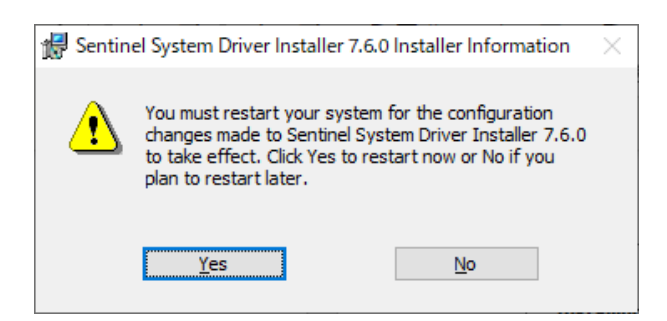

インストールを完了させるために PC の再起動を要求するメッセージです。

[Yes]を押して PC を再起動させてください。